## Cambiando la velocidad de un Audio con Audacity - Instrucciones

## Abre Audacity

Para abrir el archivo cuya velocidad quieres cambiar ve a Menú Archivo – Importar – Audio.

También puedes ir a Menú Archivo – Abrir, o sencillamente arrastrar el audio sobre el lienzo de trabajo.

| vrchivo                  | Editar                 | Ver               | Control          | Pistas   | Genera | r Efect          | 0    | Analiz          | ar A                   | yuda   |        |          |        |
|--------------------------|------------------------|-------------------|------------------|----------|--------|------------------|------|-----------------|------------------------|--------|--------|----------|--------|
| Nuev<br>Abrir.<br>Archiv | o<br><br>/os recie     | ntes              |                  |          |        | Ctrl+N<br>Ctrl+O | •    |                 | I<br>P                 |        | ø<br>* | R<br>R   | -<br>- |
| Cerra<br>Guard           | <b>r</b><br>lar proye  | ecto              |                  |          |        | Ctrl+W<br>Ctrl+S |      | 2,0             | ,                      |        | 3,0    |          | 4,     |
| Guard                    | iar proye<br>Iar una c | ecto co<br>onia c | omo<br>omorimida | del pros | vecto  |                  |      |                 |                        |        |        |          |        |
| Comp                     | robar de               | pende             | ncias            |          |        |                  |      |                 |                        |        |        |          |        |
| Abrir                    | editor de              | meta              | datos            |          |        |                  | - 19 |                 |                        |        |        |          |        |
| Impor                    | tar                    |                   |                  |          |        |                  | •    | Au              | dio                    |        | Ct     | rl+Shift | +I     |
| Expor<br>Expor           | tar<br>tar selec       | ción              |                  |          |        |                  |      | Eti<br>MI<br>Da | quetas<br>DI<br>tos en | bruto. |        |          |        |
|                          |                        |                   |                  |          |        |                  | 1    |                 |                        |        |        |          | _      |

En la ventana que se abre busca y escoge el audio que te interese, selecciónalo y pulsa en Abrir, espera a que se cargue.

| Buscar en: | 🚞 Flauta | 11                           | ~ | 00 | • 🖽 🔁    |       |
|------------|----------|------------------------------|---|----|----------|-------|
| 3          | 21-Turk  | ish - Completa<br>ish - Base |   |    |          |       |
|            |          |                              |   |    |          |       |
|            | Nombre:  | 22-Turkish - Base            |   |    | <b>~</b> | Abrir |

| Una    | vez      | carg    | ado   | el  | l  | audio |
|--------|----------|---------|-------|-----|----|-------|
| selecc | iónalo.  | Para    | ello  | ve  | а  | Menú  |
| Edició | ón – Sel | leccior | 1ar – | Too | do |       |

| ditar | Ver     | Control               | Pistas | Generar | Efecto | Analizar | Ayuda                                                                  |              |
|-------|---------|-----------------------|--------|---------|--------|----------|------------------------------------------------------------------------|--------------|
| Zona  | as etic | quetadas              |        |         |        | •        | hadhanana an ar ta sharanan ar ta sh                                   | dualsatado   |
| Sele  | cciona  | ar                    |        |         |        | •        | Todo                                                                   | Ctrl+A       |
| Enco  | ontrar  | cruces er             | n cero |         | Z      |          | Nada                                                                   | Ctrl+Shift+A |
| Mov   | er cur  | sor                   |        |         |        | •        | Desde la izquierda hasta el cursor                                     | [            |
| Gua   | rdar s  | elección<br>celección |        |         |        |          | Desde la derecha hasta el cursor<br>Desde el principio hasta el cursor | ]<br>Shift+J |
| / /   |         | Seleccion             | 3      |         |        |          | Desde el cursor hasta el final                                         | Shift+K      |

Ahora ve al Menú Efecto – Cambiar Ritmo y modifica el porcentaje, por ejemplo a -10 o menos -20, eso según veas tú mism@. Adapta la melodía a la velocidad con la que tú puedas tocar, poco a poco la podrás tocar cada vez más rápido, a medida que practiques. Finalmente da a aceptar y espera a que finalice el proceso de transformación.

|                                                     |        | Cambiar ritmo                                                                 | $\mathbf{X}$ |
|-----------------------------------------------------|--------|-------------------------------------------------------------------------------|--------------|
| Efecto Analizar Ayuda                               |        | Cambiar ritmo sin cambiar tono                                                |              |
| Repetir el último efecto                            | Ctrl+R | de Vaughan Johnson y Dominic Mazzoni<br>uso de SoundTouch, de Olli Parviainen |              |
| Amplificar<br>Aparecer progresivamente<br>Auto Duck |        | Porcentaje de cambio: -10,000                                                 |              |
| Cambiar ritmo                                       |        | Compases por minuto: desdea                                                   |              |
| Cambiar tono                                        |        | Duración (segundos): desde 172,64 a 191,8:<br>Vista previa Aceptar Cancela    | 3            |

Puedes escuchar la melodía pulsando al botón Play que está en la parte superior del programa.

También puedes guardar la nueva melodía creada para ello ve a Menú – Archivo – Exportar:

| Archivo | Editar | Ver | Control | Pistas | Generar | Efecto |
|---------|--------|-----|---------|--------|---------|--------|
| Impor   | tar    |     |         |        |         | 1      |

En la nueva ventana que se abre escoge el formato en el que quieres que se guarde la melodía (te recomiendo mp3), dale un nombre a tu archivo y finalmente pulsa en Guardar.

En la siguiente ventana sencillamente da a Aceptar y espera a que termine el proceso. Et Voilà, archivo creado.

| Guardar en: | C Audio: | s 🕑 🖸                                                                                                    | ) 🖻 🛄 - |        |
|-------------|----------|----------------------------------------------------------------------------------------------------|---------|--------|
|             | Nombre:  | 22-Turkish - Base                                                                                               | ·       | Guard  |
|             | Tipo:    | Archivos MP3                                                                                                    | ~       | Cance  |
| Red         |          | Otros archivos sin comprimir<br>AIFF (Apple) PCM de 16 bit con signo<br>WAV (Microsoft) PCM de 16 bit con signo |         | Opcion |